# UCS에서 ELAM 구성

### 목차

| <u>소개</u>         |
|-------------------|
| <u>사전 요구 사항</u>   |
| <u>요구 사항</u>      |
| <u>사용되는 구성 요소</u> |
| <u>배경 정보</u>      |
| <u>구성</u>         |
| <u>여</u>          |
| <u>다음을 확인합니다.</u> |
| <u>문제 해결</u>      |
| 관련 정보             |

## 소개

이 문서에서는 UCS(Unified Computing System) 4세대 FI(Fabric Interconnect) 6454에서 ELAM(Embedded Logic Analyzer Module) 툴을 사용하는 방법과 이 도구를 가장 효과적으로 사용 하는 방법에 대해 설명합니다.

# 사전 요구 사항

이 문서에 대한 필수 구성 요소가 없습니다.

#### 요구 사항

다음 주제에 대한 지식을 보유하고 있으면 유용합니다.

UCS 6454 Fabric Interconnect

#### 사용되는 구성 요소

이 문서의 정보는 특정 랩 환경의 디바이스를 토대로 작성되었습니다.이 문서에 사용된 모든 디바 이스는 초기화된(기본) 컨피그레이션으로 시작되었습니다.네트워크가 작동 중인 경우 모든 명령의 잠재적인 영향을 이해해야 합니다.

### 배경 정보

UCS 4세대 FI는 ELAM 캡처를 실행할 수 있습니다.ELAM 캡처는 ASIC에 내장되어 있습니다.

ELAM 툴을 사용하면 ASIC 레벨에서 포워딩되는 패킷을 실시간으로 볼 수 있습니다.다음과 같은 패킷의 세부 정보를 볼 수 있습니다.

• 인그레스 및 이그레스 인터페이스

- MTU(최대 전송 단위) 크기
- VLAN 태그
- 소스 및 대상 디바이스의 MAC 및 IP 주소
- 패킷 삭제 및 원인
- QoS(Quality of Service) 마킹

ELAM은 패킷 전달에 대한 세부 정보를 제공합니다.데이터 플레인에 영향을 미치지 않습니다.

### 구성

CLI(Command Line Interface)를 통해 UCS에 로그인합니다.

다음 명령을 실행합니다.

#connect nxos a|b

#attach module 1

#debug platform internal tah elam asic 0

#trigger init asic 0 slice 0 lu-a2d 1 in-select 6 out-select 1

#set outer ...

#start

#### #report

**참고:**4세대 FI는 단일 모듈(모듈 1)이 1개인 단일 랙 유닛이며 ASIC(asic 0) 1개와 슬라이스(슬 라이스 0)가 1개입니다. 아래 출력을 참조하십시오.

트리거가 패킷 특성 "lu-a2d 1"을 기반으로 하는 ELAM의 경우 사용됩니다.값 6과 1은 "선택 중" 및 "선택 후"에 각각 사용되며 관심 없음

"set outer(외부 설정)" 명령은 Cisco의 필터이며, 여기에서 캡처할 패킷을 정의하고 FI에 알려주며, 다양한 옵션이 있으며, 필요에 따라 세분화할 수 있습니다.

module-1(TAH-elam-insel6)# set outer ?
 arp ARP Fields
 fcoe FCoE Fields
 ipv4 IPv4 Fields

ipv6 IPv6 Fields 12 All Layer 2 Fields 14 L4 Fields module-1(TAH-elam-insel6) # set outer 12 ? CFI Setting cfi CNTag Information Valid cntag\_vld Class of Service COS Destination MAC Address dst mac VLAN Tag Information Valid qtag vld snap vld SNAP Header Information Valid Source MAC Address src\_mac VLAN Id (Present only in case of FEX) vlan vntag dvif VNTAG Destination vif vntag looped VNTAG Header Looped Valid vntag\_pointer VNTAG Header Pointer Valid vntag\_svif VNTAG Source vif vntag vld VNTAG Information Valid module-1(TAH-elam-insel6) # set outer ipv4 ? checksum Checksum Diff. Serv. Code Point dscp dst\_ip Destination IP Address ecn Explicit Congestion Nt ecn Explicit Congestion Ntfn fragment-off Fragments Offset header-len Header Length more-frags More Fragments Available next-protocol Next Protocol packet-len Packet Total Length pyld-len Payload Length Source IP Address src\_ip Time to Live ttl version Version

필터가 정의되면 명령 start를 실행하여 ELAM 도구를 실행합니다.필터 조건을 완전히 채우는 항목 이 없으면 다음과 같이 표시됩니다.

module-1(TAH-elam-insel6)# report

ELAM not triggered yet on slot - 1, asic - 0, slice - 0

**참고:**"set" 명령은 ELAM 전체에서 유지되며, 다른 IP, MAC 등으로 트래픽을 캡처할 때마다 "reset" 명령을 실행하는 것이 좋습니다.

#### 예

1. VM 172.16.35.31에서 게이트웨이 172.16.35.126으로 Ping합니다.

RCH-SV-FFAIII-A(nx-os)# attach module 1
module-1# debug platform internal tah elam asic 0
module-1(TAH-elam)# trigger init asic 0 slice 0 lu-a2d 1 in-select 6 out-select 1

param values: start asic 0, start slice 0, lu-a2d 1, in-select 6, out-select 1

module-1(TAH-elam-insel6)# set outer ipv4 src\_ip 172.16.35.31 dst\_ip 172.16.35.126
module-1(TAH-elam-insel6)# start
GBL\_C++: [MSG] rocky\_elam\_wrapper\_init:54:asic type 8 inst 0 slice 0 a\_to\_d 1 insel 6 outsel 1

```
GBL_C++: [MSG] rocky_elam_wrapper_enable:149:asic type 8 inst 0 slice 0 a_to_d 1
GBL_C++: [MSG] - writing
08118F800000
GBL C++: [MSG] - writing
FFFFFF800000
0000000000001
module-1(TAH-elam-insel6)# report
HOMEWOOD ELAM REPORT SUMMARY
slot - 1, asic - 0, slice - 0
_____
Incoming Interface: Eth1/33
Src Idx : 0x1002, Src BD : 35
Outgoing Interface Info: dmod 1, dpid 4
Dst Idx : 0x604, Dst BD : 35
Packet Type: IPv4
Dst MAC address: 8C:60:4F:CD:FD:7C
Src MAC address: 00:25:C5:00:00:1E
.1q Tag0 VLAN: 35, cos = 0x1
Dst IPv4 address: 172.16.35.126
Src IPv4 address: 172.16.35.31
Ver = 4, DSCP = 0, Don't Fragment = 0
Proto = 1, TTL = 64, More Fragments = 0
Hdr len = 20, Pkt len = 84, Checksum = 0x5f19
L4 Protocol : 1
ICMP type : 8
       : 0
ICMP code
Drop Info:
_____
LUA:
LUB:
LUC:
LUD:
Final Drops:
다음을 확인합니다.
```

src\_ip 172.16.35.31 및 dst\_ip 172.16.35.126이 있는 패킷은 VLAN 35에 있고 포트 1/33(수신 인터 페이스)에 도착했으며 "dpid4" 인터페이스로 전송(발신 인터페이스)되었습니다...뭐?"dpid"는 ASIC 포트 내부 식별자이며 "show interface hardware-mappings"를 사용하여 매핑을 찾을 수 있습니다.

```
Incoming Interface: Eth1/33
Src Idx : 0x1002, Src BD : 35
```

```
interface Ethernet1/33
  description S: Server, Port-channel 1025
  no pinning server sticky
  switchport mode fex-fabric
```

priority-flow-control mode on fex associate 1 channel-group 1025 no shutdown

#### Outgoing Interface Info: dmod 1, dpid 4

Dst Idx : 0x604, Dst BD : 35

```
RCH-SV-FFAIII-A(nx-os) # show interface hardware-mappings
Legends:
     SMod - Source Mod. 0 is N/A
     Unit - Unit on which port resides. N/A for port channels
     HPort - Hardware Port Number or Hardware Trunk Id:
     HName - Hardware port name. None means N/A
     FPort - Fabric facing port number. 255 means N/A
     NPort - Front panel port number
     VPort - Virtual Port Number. -1 means N/A
     Slice - Slice Number. N/A for BCM systems
     SPort - Port Number wrt Slice. N/A for BCM systems
     SrcId - Source Id Number. N/A for BCM systems
_____
       Ifindex Smod Unit HPort FPort NPort VPort Slice SPort SrcId
Name
_____
```

Eth1/13 1a001800 1 0 4 255 48 -1 0 4 8 이 "dpid 4"는 "show hardware internal than interface ethernet 1/13"의 제안과도 일치합니다.

module-1(TAH-elam-insel6)# set outer ipv4 src\_ip 172.16.35.31 dst\_ip 172.16.35.126 packet-len 1500 Dst IPv4 address: 172.16.35.126 Src IPv4 address: 172.16.35.31 Ver = 4, DSCP = 0, Don't Fragment = 1 Proto = 1, TTL = 64, More Fragments = 0 Hdr len = 20, Pkt len = 1500, Checksum = 0x1758 L4 Protocol : 1 ICMP type : 8 ICMP code : 0 MAC 주소가 필터로 설정된 VM(가상 머신)에서 업스트림 네트워크로 ARP 요청: RCH-SV-FFAIII-B(nx-os) # attach module 1 module-1# debug platform internal tah elam asic 0 module-1(TAH-elam) # trigger init asic 0 slice 0 lu-a2d 1 in-select 6 out-select 1 param values: start asic 0, start slice 0, lu-a2d 1, in-select 6, out-select 1 module-1(TAH-elam-insel6)# set outer 12 src\_mac 00:25:c5:00:00:1e dst\_mac ff:ff:ff:ff:ff:ff module-1(TAH-elam-insel6) # start GBL\_C++: [MSG] rocky\_elam\_wrapper\_init:36:asic type 8 inst 0 slice 0 a\_to\_d 1 insel 6 outsel 1 GBL C++: [MSG] rocky elam wrapper enable:95:asic type 8 inst 0 slice 0 a to d 1 GBL C++: [MSG] - writing 0000000000000 0000000000001 GBL C++: [MSG] - writing 0000000000000 module-1(TAH-elam-insel6) # report HOMEWOOD ELAM REPORT SUMMARY slot - 1, asic - 0, slice - 0 \_\_\_\_\_ Incoming Interface: Eth1/33 Src Idx : 0x1002, Src BD : 35 Outgoing Interface Info: dmod 1, dpid 4 Dst Idx : 0x604, Dst BD : 35 Packet Type: ARP Dst MAC address: FF:FF:FF:FF:FF Src MAC address: 00:25:C5:00:00:1E .1q Tag0 VLAN: 35,  $\cos = 0x1$ Target Hardware address: 00:00:00:00:00:00 Sender Hardware address: 00:25:C5:00:00:1E Target Protocol address: 172.16.35.110 Sender Protocol address: 172.16.35.31 ARP opcode: 1 Drop Info: \_\_\_\_\_ LUA: LUB: LUC: LUD: Final Drops: 패킷은 시스템에서 ARP로 식별되며, 이는 VM 또는 게이트웨이 레벨에서 불완전한 ARP 항목이 있 는 경우 특히 유용합니다.

해당되는 경우 TCP/UDP 포트도 나열되며 SSH는 여기에서 테스트됩니다.

param values: start asic 0, start slice 0, lu-a2d 1, in-select 6, out-select 1 module-1(TAH-elam-insel6)# set outer ipv4 src\_ip 172.16.35.126 dst\_ip 172.16.35.31 module-1(TAH-elam-insel6) # start GBL C++: [MSG] rocky\_elam\_wrapper\_init:36:asic type 8 inst 0 slice 0 a\_to\_d 1 insel 6 outsel 1 GBL C++: [MSG] rocky elam wrapper enable:95:asic type 8 inst 0 slice 0 a to d 1 - writing GBL C++: [MSG] 0811BF0000 GBL\_C++: [MSG] - writing FFFFFF8000 module-1(TAH-elam-insel6) # report HOMEWOOD ELAM REPORT SUMMARY slot - 1, asic - 0, slice - 0 \_\_\_\_\_ Incoming Interface: Eth1/14 Src Idx : 0x604, Src BD : 35 Outgoing Interface Info: dmod 1, dpid 44 Dst Idx : 0x1002, Dst BD : 35 Packet Type: IPv4 Dst MAC address: 00:25:C5:00:00:1E Src MAC address: 8C:60:4F:CD:FD:7C .1q Tag0 VLAN: 35,  $\cos = 0x0$ Dst IPv4 address: 172.16.35.31 Src IPv4 address: 172.16.35.126 = 4, DSCP = 0, Don't Fragment = 0 Ver Proto = 6, TTL = 64, More Fragments = 0Hdr len = 20, Pkt len = 60, Checksum = 0x27f5L4 Protocol : 6 TCP Dst Port : 22 TCP Src Port : 15067 Drop Info: \_\_\_\_\_ TUIA : LUB: LUC: LUD: Final Drops: 문제 해결

드롭도 기록됩니다.FI는 ARP 요청을 삭제합니다.

param values: start asic 0, start slice 0, lu-a2d 1, in-select 6, out-select 1

module-1(TAH-elam-insel6)# set outer 12 src\_mac 00:25:c5:00:00:1e dst\_mac ff:ff:ff:ff:ff

Incoming Interface: Eth1/18
Src Idx : 0x603, Src BD : 35
Outgoing Interface Info: dmod 0, dpid 0
Dst Idx : 0x0, Dst BD : 35

Packet Type: ARP

Dst MAC address: FF:FF:FF:FF:FF:FF Src MAC address: 00:25:C5:00:00:1E .1q Tag0 VLAN: 35, cos = 0x1

Target Hardware address: 00:00:00:00:00:00 Sender Hardware address: 00:25:C5:00:00:1E Target Protocol address: 172.16.35.99 Sender Protocol address: 172.16.35.31 ARP opcode: 1

```
Drop Info:
```

LUA: LUB: LUC: LUD: MC\_RPF\_FAIILURE SRC\_VLAN\_MBR Final Drops: MC\_RPF\_FAIILURE SRC\_VLAN\_MBR

FI는 소스 MAC가 00:25:c5:00:00:1e인 포트 1/18(업링크 포트)에서 ARP 요청을 수신하며, 이 요청 은 vEth(가상 이더넷) 포트에서 로컬로 학습됩니다.이 조건은 RPF(Reverse Path Forward) 삭제를 트리거합니다.Outgoing Interface Info는 dpid 0(dpid 0)을 보고합니다.

VLAN 35는 포트 1/18에서 허용되지 않으며 이는 삭제 SRC\_VLAN\_MBR도 트리거했습니다.

interface Ethernet1/18
 description U: Uplink
 pinning border
 switchport mode trunk
 switchport trunk allowed vlan 1
 channel-group 105 mode active

# 관련 정보

- <u>ELAM 개요</u>
- <u>기술 지원 및 문서 Cisco Systems</u>